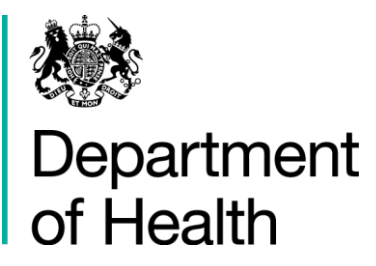

## Viewing your Applications H&SCVF 2015 - 16

April 2015

#### Title:

Guidance on how to view your Applications

#### Author: Directorate/ Division/ Branch acronym / cost centre

FN – GFM – G 18527

#### **Document Purpose:**

Guidance

#### **Publication date:**

March 2015

#### Target audience:

Voluntary and Community Sector

#### Contact details:

Voluntary Sector Grants Hub Department of Health 2S15 Quarry House Quarry Hill Leeds LS2 7UE

Phone: 0113 254 5450

Email: voluntarysectorgrantshub@dh.gsi.gov.uk

You may re-use the text of this document (not including logos) free of charge in any format or medium, under the terms of the Open Government Licence. To view this licence, visit www.nationalarchives.gov.uk/doc/open-government-licence/

© Crown copyright

Published to gov.uk, in PDF format only.

www.gov.uk/dh

# Viewing your Applications H&SCVF 2015 - 16

#### Prepared by

Voluntary Sector Grants Hub Department of Health 2S15 Quarry House Quarry Hill Leeds LS2 7UE

Phone: 0113 254 5450

Email: voluntarysectorgrantshub@dh.gsi.gov.uk

### Contents

| Contents | 4 |
|----------|---|
| Step 1   | 5 |
| Step 2   | 6 |

### Step 1

| Firefox 🔻                     | IJ Task List                                        | +                                                                 | and the second                        | at much her ? |                                        |                                  | - 0 <b>x</b>    |
|-------------------------------|-----------------------------------------------------|-------------------------------------------------------------------|---------------------------------------|---------------|----------------------------------------|----------------------------------|-----------------|
| 🔶 🔶 🖴 ht                      | tps://www.thirdsectorinves                          | stment. <b>dh.gov.uk</b> /ticket/inbox-aims                       |                                       |               | ☆ マ 😋 🚼 ד Google                       | م                                | ☆ 🖸 -           |
| 283 C                         | Denartm                                             | ent of Health                                                     |                                       |               | You're using Firefox 17 on Windows AIM | 5 3.2.3 E-Learning Module Logout | Change Password |
|                               | Dopartin                                            |                                                                   | Task List                             |               |                                        | Welco                            | me, Auto Ack    |
| Task List                     | Contacts Sta                                        | rt process My Applications                                        |                                       |               |                                        |                                  |                 |
| i You have<br>1 tasks a       | e a total of 1 tasks to o<br>are assigned to you an | My Applications<br>complete in you Task List.<br>d 0 are started. | · · · · · · · · · · · · · · · · · · · |               |                                        |                                  |                 |
| Task Filter                   |                                                     |                                                                   |                                       |               |                                        |                                  |                 |
| Applicant: <mark>-All-</mark> | Scheme: -All-                                       | 💌 Funding Theme: •                                                | All- 🔻 Task: -All-                    | Filter        |                                        |                                  |                 |
| Task List                     |                                                     |                                                                   |                                       |               |                                        |                                  |                 |
| <u>Appl. ID</u> •             | <u>Applicant</u>                                    | <u>Scheme</u>                                                     | Project Title                         | Funding Theme | <u>Task deadline</u> <u>Task</u>       |                                  |                 |
| 54281986                      | Auto Ack                                            | Register Organisation                                             | Project title                         |               | 13-03-2015 Register                    | r Organisation                   | 0               |
|                               |                                                     |                                                                   |                                       |               |                                        |                                  |                 |

To view a list of applications you have submitted, go to 'My Applications' on the menu bar. The 'My Applications' report will drop down for you to select. Click on this to view a historical list of all applications you have submitted.

### Step 2

| Firefox 🔻                                                                       | AIMS Reports - My Appl | lications +               | All I have             | A Annal State   | and the second second second second second second second second second second second second second second second |                                                                 |                       |
|---------------------------------------------------------------------------------|------------------------|---------------------------|------------------------|-----------------|----------------------------------------------------------------------------------------------------|-----------------------------------------------------------------|-----------------------|
| A https://www.thirdsectorinvestment.dh.gov.uk/gm-reports/my-applications-report |                        |                           |                        | 습               | ۶ 🖍 🖸 -                                                                                                    |                                                                 |                       |
| Department of Health                                                            |                        |                           |                        | You're using Fi | refax 17 on Windows AIMS 3.2.3 E-Le                                                                              | sarning Module   Logout   Change Password  <br>Welcome Auto Ack |                       |
| Tack Liet                                                                       | Contacto Start         | process My Applications   |                        | ,               |                                                                                                    |                                                                 | fretounie, frato fron |
| T dSK LISL                                                                      | Contacts Start         | . process My Applications |                        |                 |                                                                                                    |                                                                 |                       |
| App. ID:                                                                        | Scheme: All            | ✓ Region: All             | - App. Stat            | tus: All        | ▼ Rel. Type: All                                                                                                 | ✓ Filter                                                        |                       |
| App. ID 🗸                                                                       | Applicant Name         | Programme Name            | Region Name            | Project Title   | Creation Date                                                                                                    | Application Status                                              | Relationship Type     |
| 54282082                                                                        | Transition Testing     | Excellence Fund           | Yorkshire & the Humber | Project title   | 06-01-2015 13:25                                                                                                 | Application assessment                                          | Application Contact   |
| 54282053                                                                        | Transition Testing     | Innovation Fund           | East Midlands          | Project title   | 06-01-2015 13:13                                                                                                 | Eligibility failed                                              | Application Contact   |
| 54281986                                                                        | Auto Ack               | Register Organisation     | East Midlands          | Project title   | 05-01-2015 15:53                                                                                                 | Un-registered                                                   | Applicant             |
| 54281547                                                                        | Auto Ack               | Register Organisation     | Yorkshire & the Humber | Project title   | 19-12-2014 10:18                                                                                                 | Registered                                                      | Applicant             |
|                                                                                 |                        |                           |                        |                 |                                                                                                    |                                                                 |                       |

A list of all your applications and their ID numbers appear